# Créer une Base de données sur OVH

## **Pré-requis**

• Avoir un hébergement (ici, mutualisé)

### Première étape

- 1. Allez sur https://www.ovh.com/fr/
- 2. **Connectez-vous** à votre compte client (**Mon compte client** en haut de la fenêtre, code et mot de passe)

#### Autres étapes

- 1. Paragraphe Mes produits et services, Hébergement Web, cliquez sur votre hébergement pour l'ouvrir
- 2. Onglet Bases de données : cliquez sur le bouton Créer une base de données
- 3. Vérifiez le type, le moteur et la version de la base de données à ajouter puis cliquez sur Suivant
- 4. Utilisateur de la base de données : Choisissez son nom (OVH impose un préfixe), et son mot de passe associé
- 5. Vérifiez et cliquez sur Valider
- 6. **vous recevrez un mail [...-ovh] [MySQL] La base MySQL ...** contenant les noms : du serveur, de l'utilisateur et de la base pour les connexions

#### Conclusion

#### **Problèmes connus**

#### Voir aussi

• (fr) http://Article

Basé sur « Article » par Auteur.

×

From: https://doc.nfrappe.fr/ - Documentation du Dr Nicolas Frappé

Permanent link: https://doc.nfrappe.fr/doku.php?id=tutoriel:internet:ovh:bdd:start

Last update: 2022/11/08 19:40